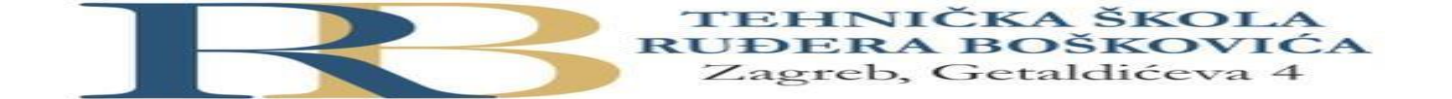

| Nastavni predmet | RAČUNALNE MREŽE                                       |
|------------------|-------------------------------------------------------|
| Naslov cjeline   | Podatkovni sloj                                       |
| Naslov jedinice  | Vježba 8: Jednostavna preklopnički orijentirana mreža |

Bartol Nesek i Niko Mrkonjić 2.B

## CILJ

Učenik će znati konfigurirati jednostavni LAN na bazi preklopnika uporabom mrežnog simulatora,

analizirati mrežni promet te formirati jednostavnu topologiju na stvarnim uređajima.

## PRIPREMA ZA VJEŽBU

## U pisanoj formi odgovori na slijedeća pitanja:

- Od čega se sastoji tablica MAC adresa u preklopniku? Sadrži popis svih aktivnih MAC adresa priključaka hostova.
- 2. Na koji način se formira tablica MAC adresa?

Preklopnik prima i dekodira okvire, čita MAC adresu i provjerava tablicu MAC adresa (MAC tablicu)

- Zbog čega na preklopniku nije moguća kolizija?
   Zato što preklopnici rade u potpuno dvosmjernom načinu rada(full duplex mode)
- Kojem sloju OSI modela pripada Ethernet okvir?
   Pripada 2. podaktovnom sloju
- 5. Skiciraj sadržaj Ethernet okvira.

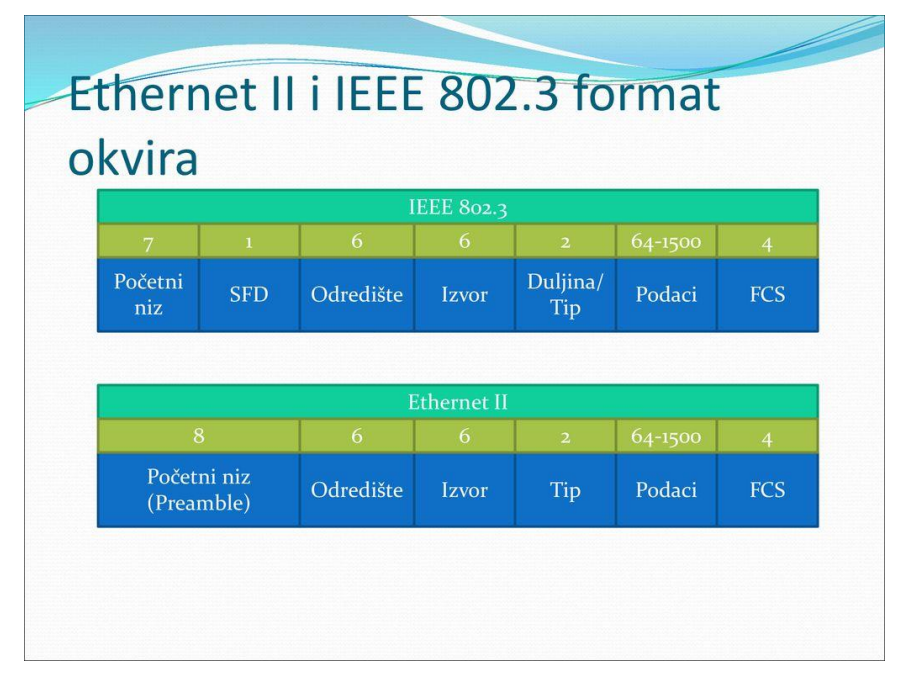

## SITUACIJA

Odvjetnički ured znatno je povećao broj klijenata, a time i opseg posla. Zbog toga potrebno je postojeću računalnu mrežu proširiti uvođenjem preklopnika uz uporabu koncentratora.

## IZVOĐENJE VJEŽBE

## Zadaci:

1. Predlaže se da LAN odvjetničkog ureda bude realiziran u skladu sa topologijom prikazanom na slijedećoj slici:

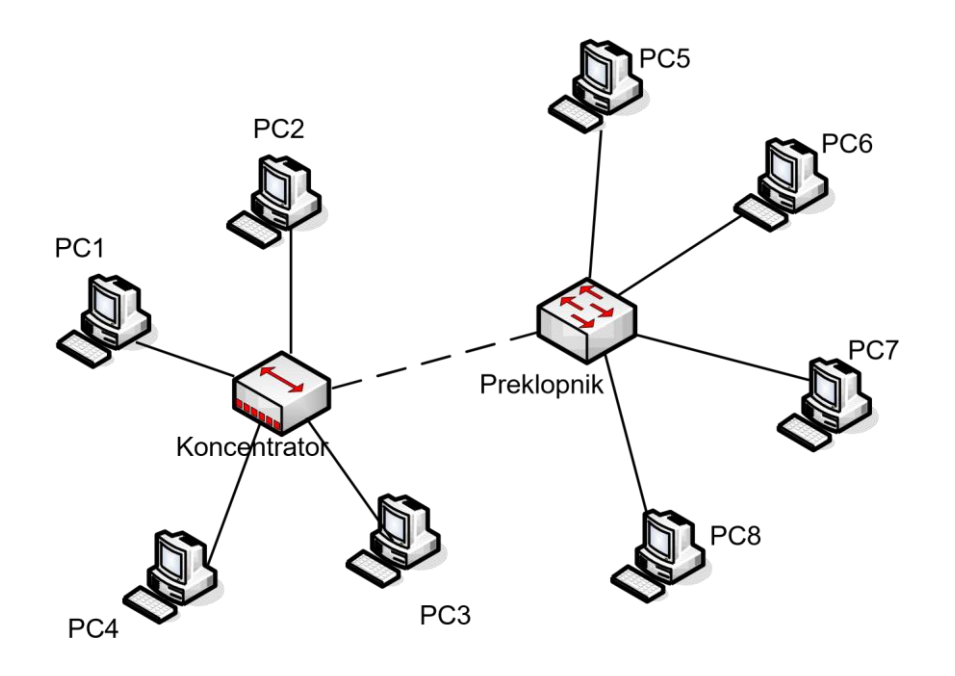

Predloženu konfiguraciju lokalne mreže potrebno je najprije testirati uporabom simulatora

- 2. Računalima dodijeliti IP adrese iz mreže 192.168.1.0/24.
  - a) Prva raspoloživa adresa obično se dodjeljuje default gateway-u. Zapišite je iako u ovoj topologiji nema usmjernika.
     192.168.1.0
  - b) Korištenjem naredbe ping provjeri da li računala mogu komunicirati međusobno. Mogu

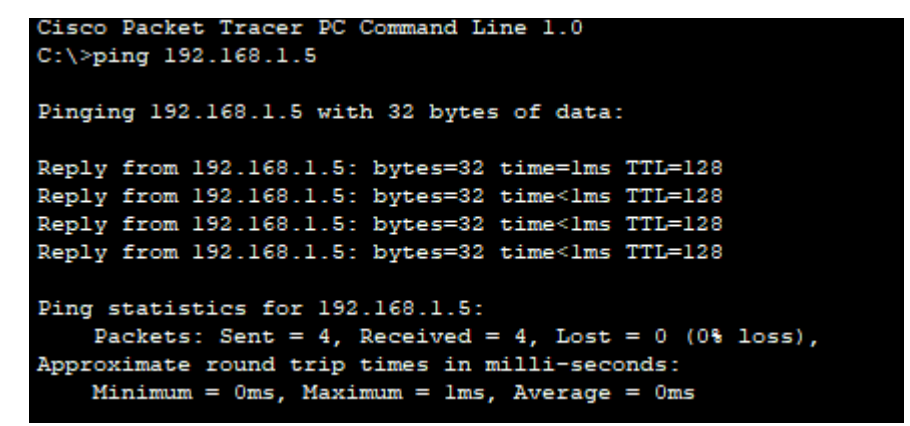

c) Konfiguraciju računala provjeri naredbom ipconfig, odnosno ipconfig/all

```
C:\>ipconfig /all
FastEthernet0 Connection: (default port)
  Connection-specific DNS Suffix ...:
  Physical Address.....: 0060.3EAA.8A3B
  Link-local IPv6 Address..... FE80::260:3EFF:FEAA:8A3B
  IPv6 Address....: ::
  IPv4 Address..... 192.168.1.2
  Subnet Mask..... 255.255.255.0
  Default Gateway..... :::
                             0.0.0.0
  DHCP Servers.....: 0.0.0.0
  DHCPv6 IAID.....:
  DHCPv6 Client DUID.....: 00-01-00-01-C2-67-E7-C2-00-60-3E-AA-8A-3B
  DNS Servers....: ::
                              0.0.0.0
Bluetooth Connection:
  Connection-specific DNS Suffix..:
  Physical Address...... 0060.2F70.45C9
  Link-local IPv6 Address.....: ::
  -More-
```

- U bilježnicu skiciraj logičku topologiju LAN-a

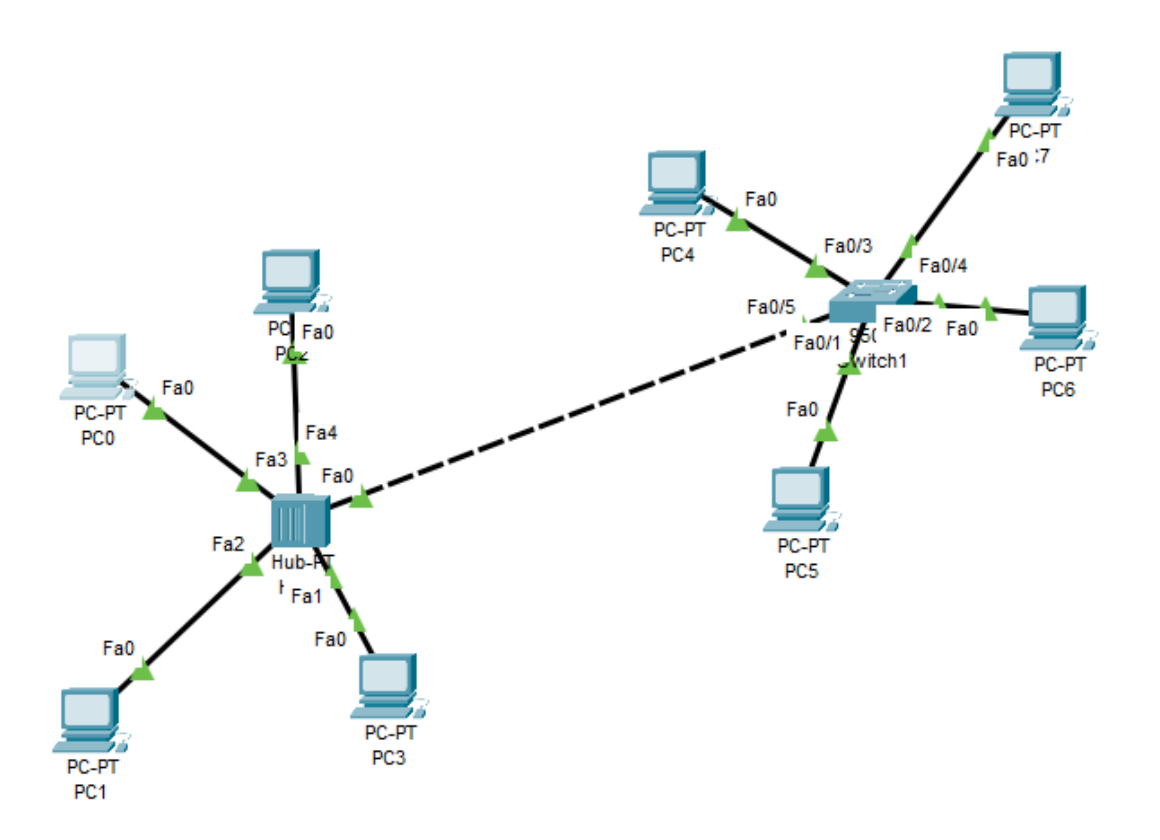

3. Ispitaj mogućnost kolizije u ovako formiranoj mreži.

# Opiši gdje je i pod kojim uvjetima kolizija moguća Moguća je između huba i računala, te se ne dešava kod uređaja spojenih na switch, dešava se kada dva računala istovremeno pošalju podatke

4. Provedi analizu Ethernet okvira koji prenose podatkovni promet između računala spojenih na koncentrator i računala spojenih na preklopnik.

## Postupak:

- a) Analizu započeti u prozoru *Simulation*. Otvara se *Simulation Panel* na kojem podesimo jednostavni PDU: *Edit Filters* brišemo sve kvačice sa *Show All/None* zatim stavimo kvačicu samo na ICMP.
- b) U glavnom prozoru klikom na *Add Simple PDU* postavljamo koje će računalo biti polazišno, a koje odredišno. U *Simulation Panelu* započinjemo simulaciju sa *Capture* ili *Auto Capture*.
- c) Kada se razmjena okvira (i paketa) završi u prozoru klikom na jedan od kvadratića otvara se prozor *PDU Information at Device.*
- d) U tom prozoru imamo dvije ili tri kartice. Na karticama *Inbound PDU Details* odnosno *Outbound PDU Details,* u prvom retku označenom kao Ethernet II, moguće je vidjeti sadržaj Ethernet okvira.

| PREAMBLE: 1010       | 01010 : 0 DE        | ST ADDR:FFFF.FFF.FFF A B FCS:0x00000000 |
|----------------------|---------------------|-----------------------------------------|
|                      | 8 I I I I I I I I I | 16:                                     |
| HARDWARE TYPE:0x0001 |                     | PROTOCOL TYPE:0x0800                    |
| HLEN:0×06            | PLEN:0x04           | OPCODE:0x0001                           |
|                      | SOURCE MAC :0       | 060.3EAA.8A3B                           |
|                      |                     | SOURCE IP :192.168.1.2                  |
|                      |                     |                                         |
|                      | TARGET MAC:00       | 000.0000.0000                           |
|                      | TARGET IP:1         | 92.168.1.8                              |

- 5. Uhvati Ethernet okvir koji prenosi podatke između računala spojenih na preklopnik. Usporedi uhvaćeni Ethernet okvir sa okvirom kojeg smo naučili ranije u teoretskoj nastavi.
- 2

### PDU Information at Device: Switch1

OSI Model Outbound PDU Details

-PDU Formats

| hernet 802.3<br>PREAMBLE: 1010 | 01010          | DEST ADDR:018          | 0.C200.00    | 00 A           |      |
|--------------------------------|----------------|------------------------|--------------|----------------|------|
| GRC ADDR:0004.<br>9AD4.7203 v  | LEN:3          | DATA (VARIABLE LENGTH) |              |                |      |
| < ×                            | FCS:0x00000000 |                        |              |                |      |
| LC<br>DSAP:0x42                | SSAF           | P :0x42                | 16 i i<br>CO | NTROL BYTE:3   | Bits |
| TP BPDU<br>1 2   4 5 6 7       | 8              | 161 1 1 1              |              | 24             | Bits |
| PROTOC                         | OL ID:0        | VERSIO                 | N:0          | MESSAGE TYPE:0 |      |
|                                |                | •                      |              | -              |      |
|                                | ROOT ID:32769  | / 000D.BD03.868        | 34           |                |      |
| < <                            |                | ROOT PATH              | COST:0       |                |      |
|                                |                |                        |              |                |      |

- Što sadrži uvodni niz (Preamble)?
   Sadrži 56 bitova
- Koliko bita je veliko polje SRC MAC i koji je njegov sadržaj?
   48 bitova
- Koja je veličina polja DATA i koji se PDU tu nalazi enkapsuliran?
   96 bitova, PDU paketi
- 6. Uhvati Ethernet okvir koji prenosi podatke između računala koja su spojena na koncentrator. U prvom prolasku preklopnik propušta okvir (i paket) do računala koja su na njega spojena, a u drugom prolasku ih odbacuje.

×

#### PDU Information at Device: PC2

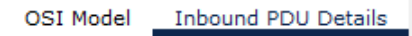

-PDU Formats

| Ethernet 802.3                                 | 1 8                    |                  | 1 1             | 1 1         | Bytes | ^ |
|------------------------------------------------|------------------------|------------------|-----------------|-------------|-------|---|
| PREAMBLE: 10101010                             | DEST ADDR:0180         | .C200.0000       | <u>^</u>        |             |       |   |
| SRC ADDR:0004.9AD4.7205 LEN:3                  | DATA (VARIABLE LENGTH) |                  |                 |             |       |   |
| ← FCS:0×000                                    | 00000                  |                  |                 |             |       |   |
| LLC<br>0           8<br>DSAP:0x42              | I I I<br>SSAP          | :0x42            | 16 I I I<br>CON | TROL BYTE:3 | Bits  |   |
| STP BPDU                                       |                        |                  |                 |             |       |   |
| 0 1 2 1 4 5 6 7 8 1 1 1 1 1 1<br>PROTOCOL ID:0 |                        | VERSION          | :0              | MESSAGE TYP | E:0   |   |
|                                                |                        |                  |                 |             | ~     |   |
|                                                | ROOT ID:32769          | / 000D.BD03.8684 |                 |             |       |   |
| × ×                                            |                        | ROOT PATH C      | :OST:0          |             |       |   |
| ^                                              |                        |                  |                 |             | ^     | ~ |

### - Pronađi odgovor zašto je tako?

Drugi put odbacuje jer je je već provjereno jer taj paket namjenjen tom računalu.

Nakon obavljenih zadataka učenik će samostalno ili uz manju pomoć nastavnika:

- Konfigurirati jednostavni LAN na bazi preklopnika uporabom mrežnog simulatora. formirati određenu topologiju na stvarnim uređajima.
- Prepoznati i prikazati Ethernet okvir.
- U Ethernet okviru razlikovati pojedina polja i znati njihovu ulogu.
- Pokazati i objasniti vezu između MAC adrese u zaglavlju okvira i MAC adrese mrežne kartice.
- Formirati jednostavnu topologiju na stvarnim uređajima.

## Provjera znanja:

- 1. Točni odgovori na postavljena pitanja u pripremi kao i tijekom izvođenja vježbe 2 boda
- 2. Simulacija mreže na bazi preklopnika 1 bod
- 3. Analiza sadržaja PDU po slojevima 1 bod
- 4. Razmjena dokumenata između korisničkih računala 1 bod

1b - nedovoljan , 2b - dovoljan, 3b -dobar, 4b - vrlo dobar, 5b - odličan

x